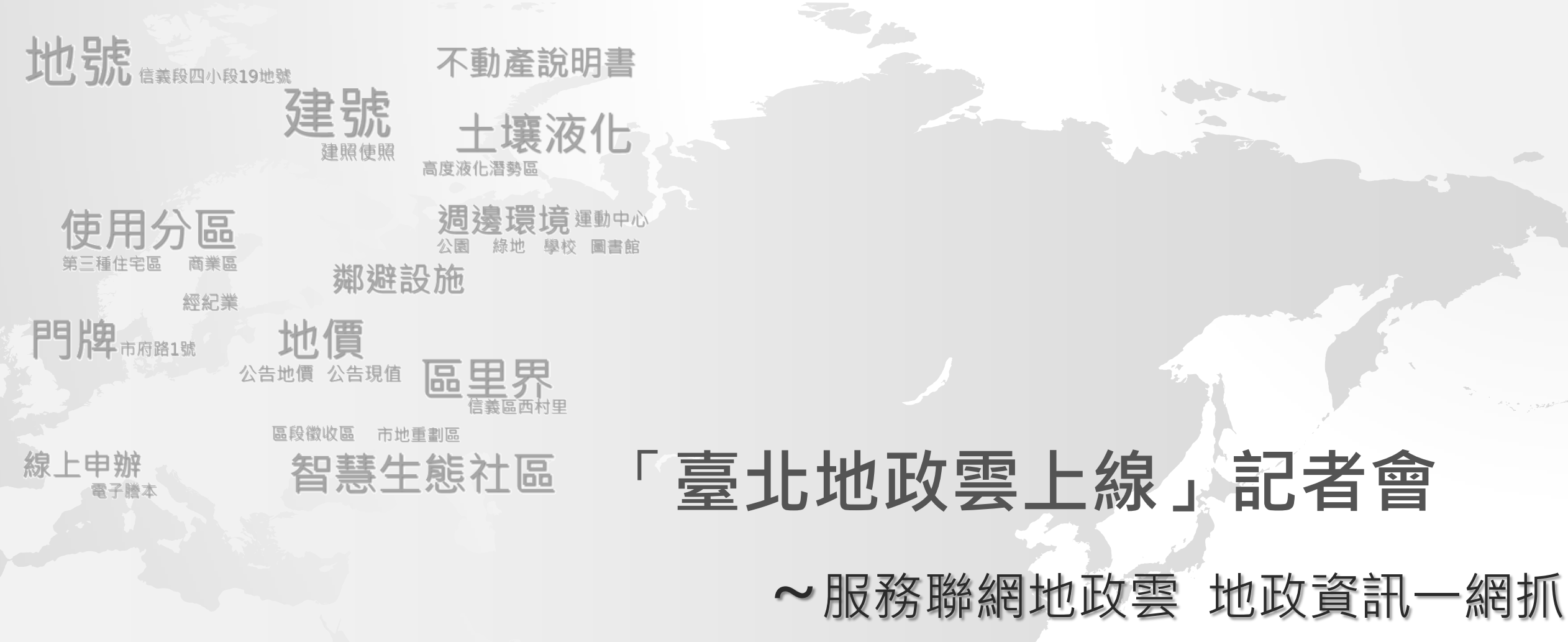

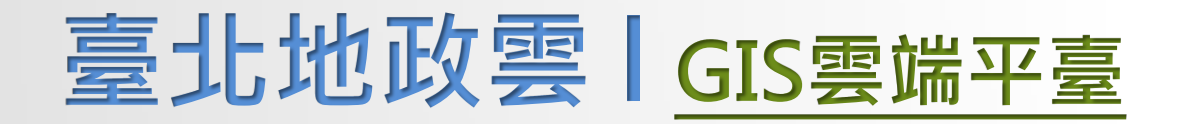

- 整合70項「屬性資料」 22項「空間資料」
- 透過「介接」技術定期更新 來自中央和市府共15個機關資料
- 雙核心:地政資料庫 + ArcGIS

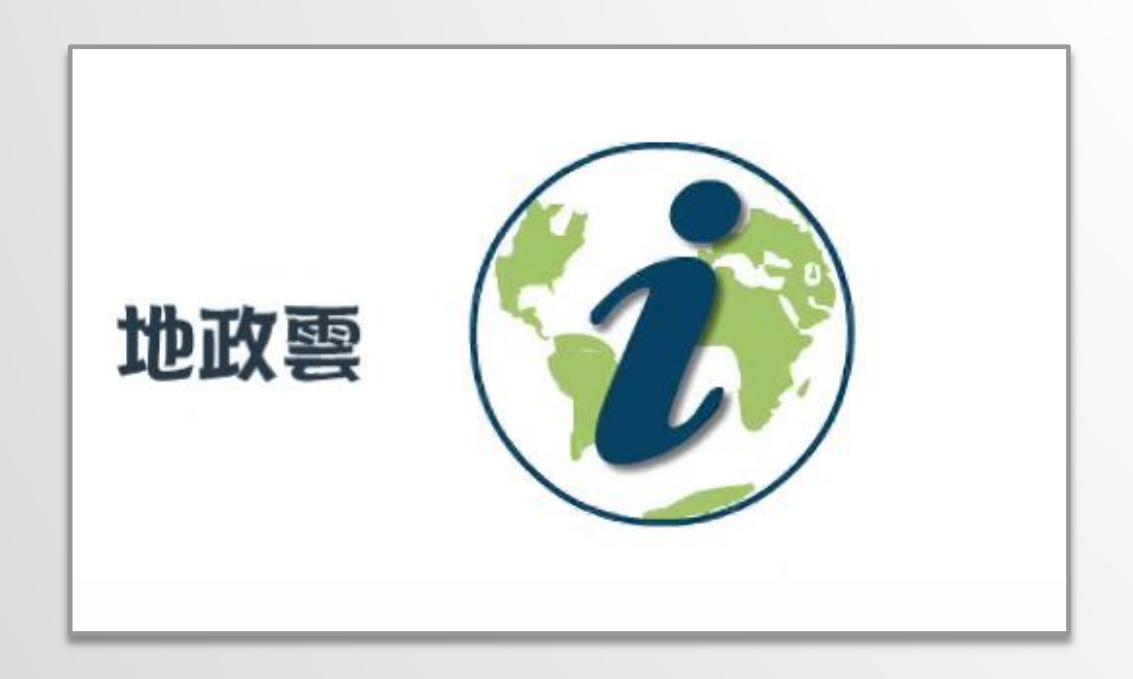

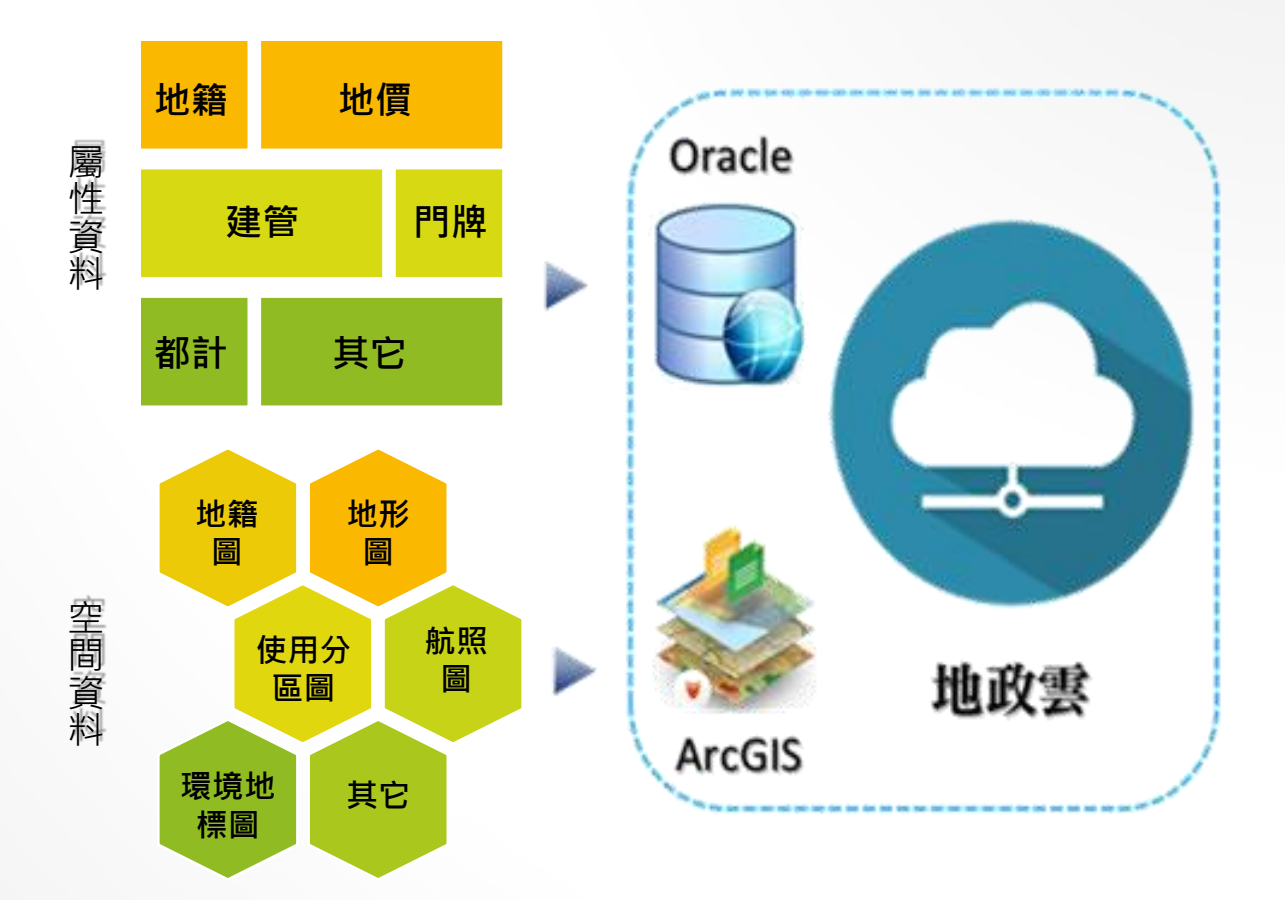

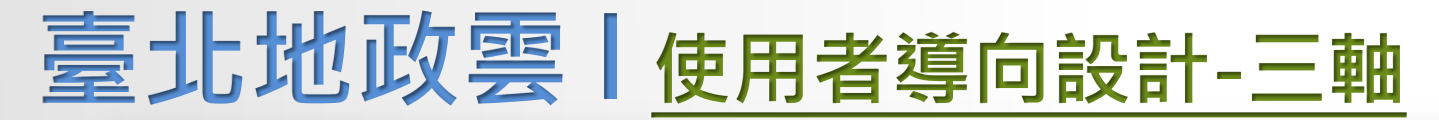

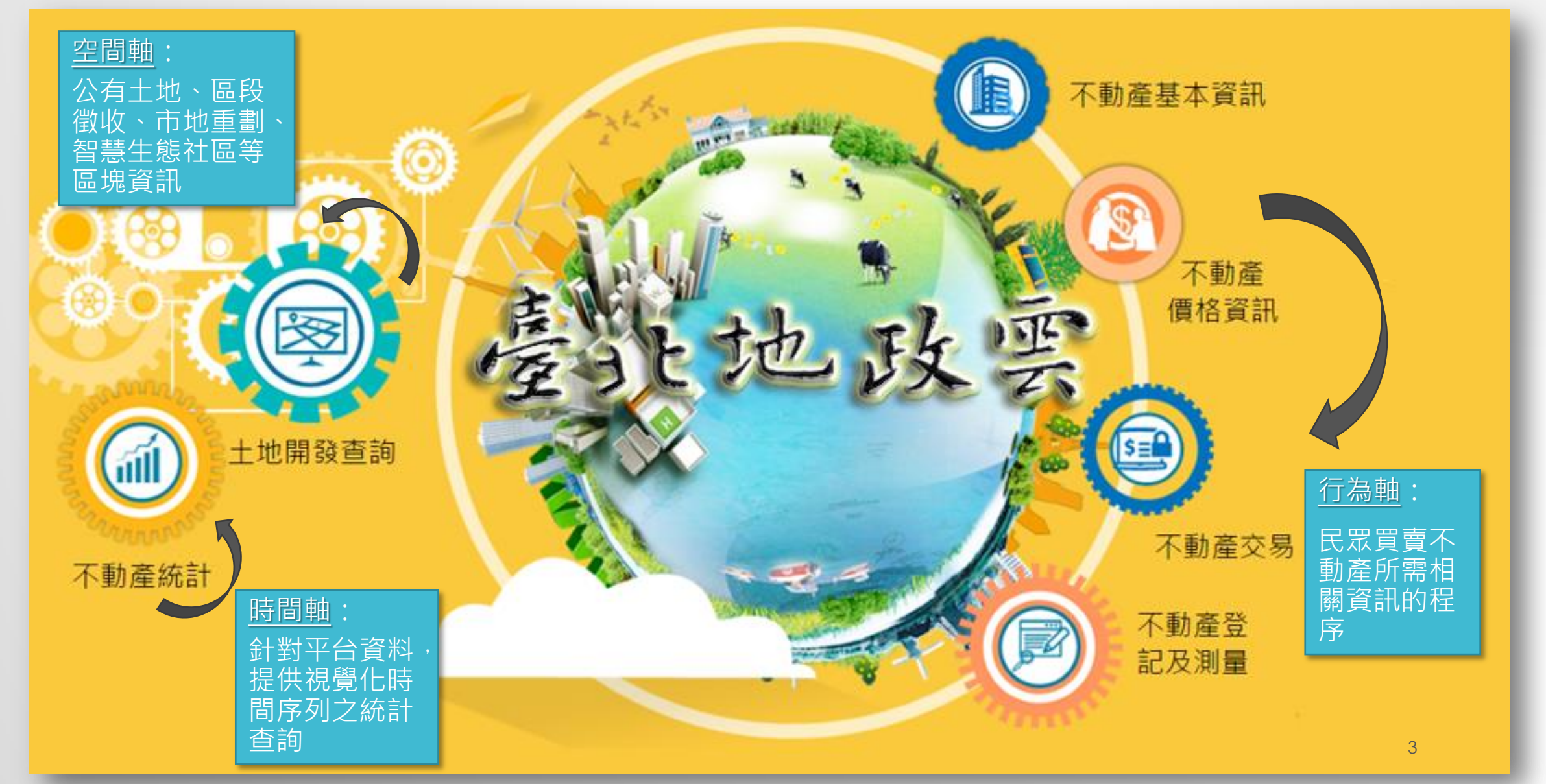

# 臺北地政雲 | 隆重上線 http://cloud.land.gov.taipei

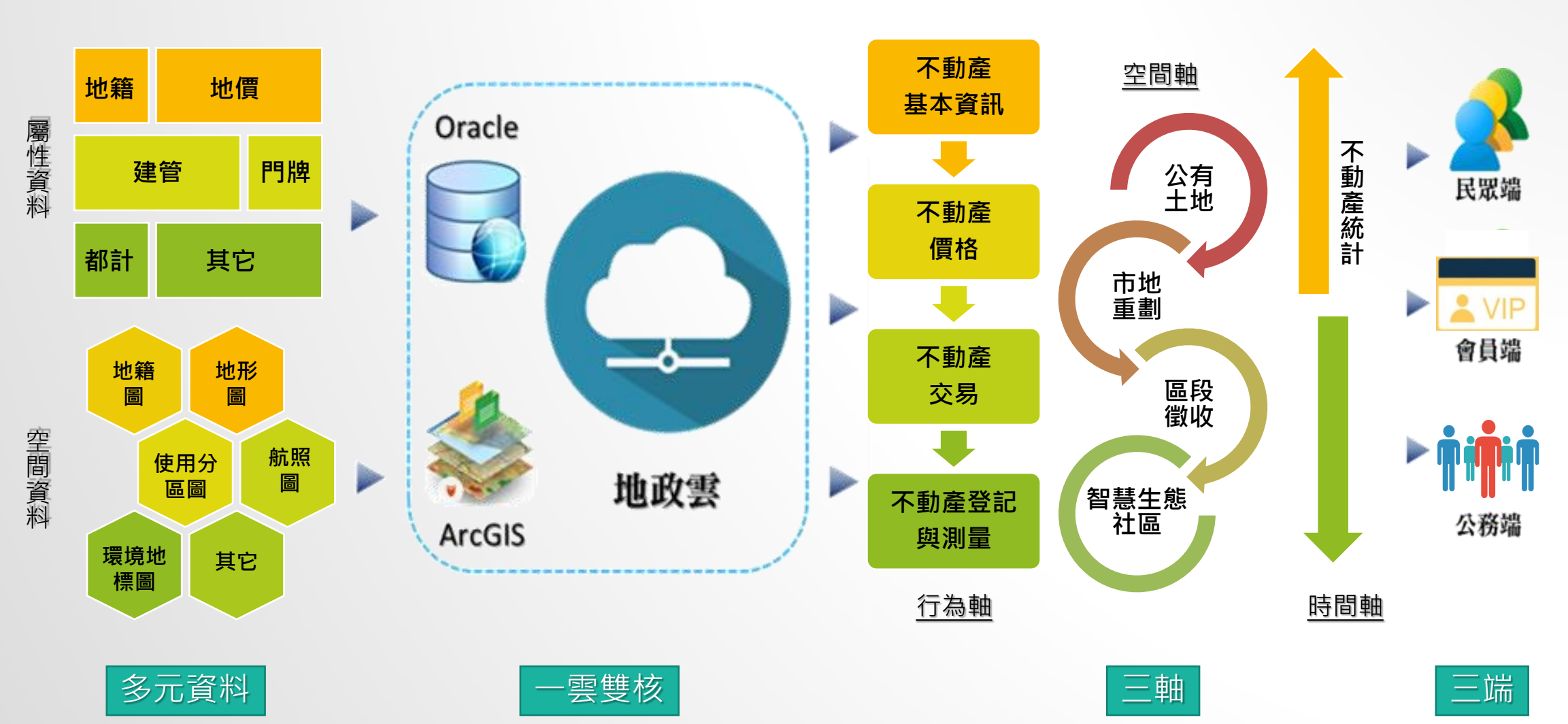

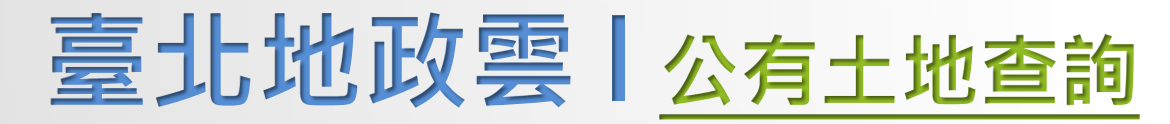

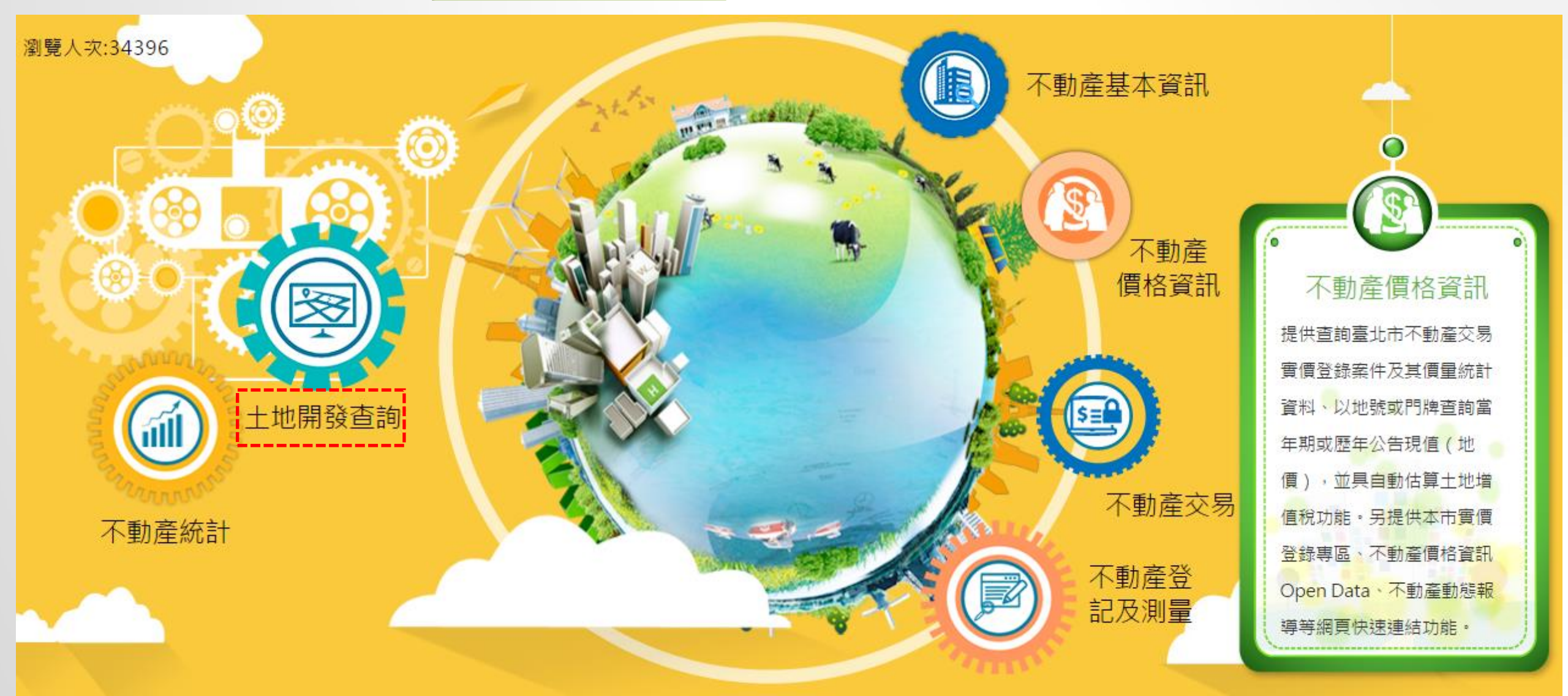

#### 臺北地政雲(公有土地查詢

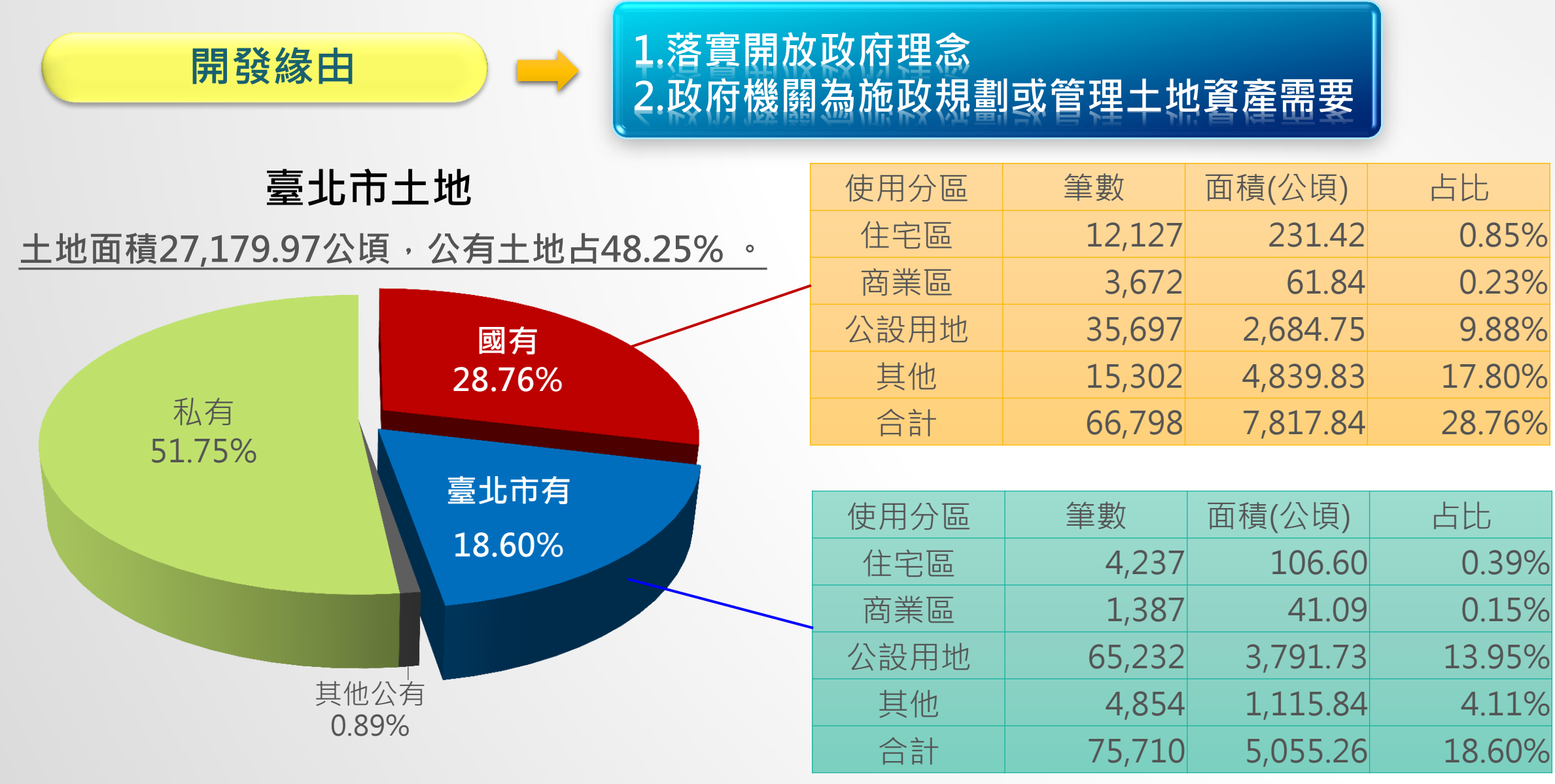

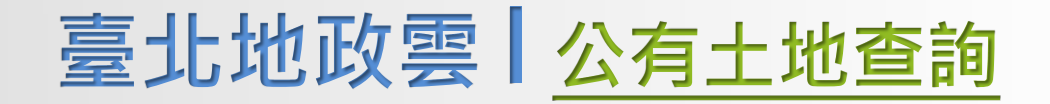

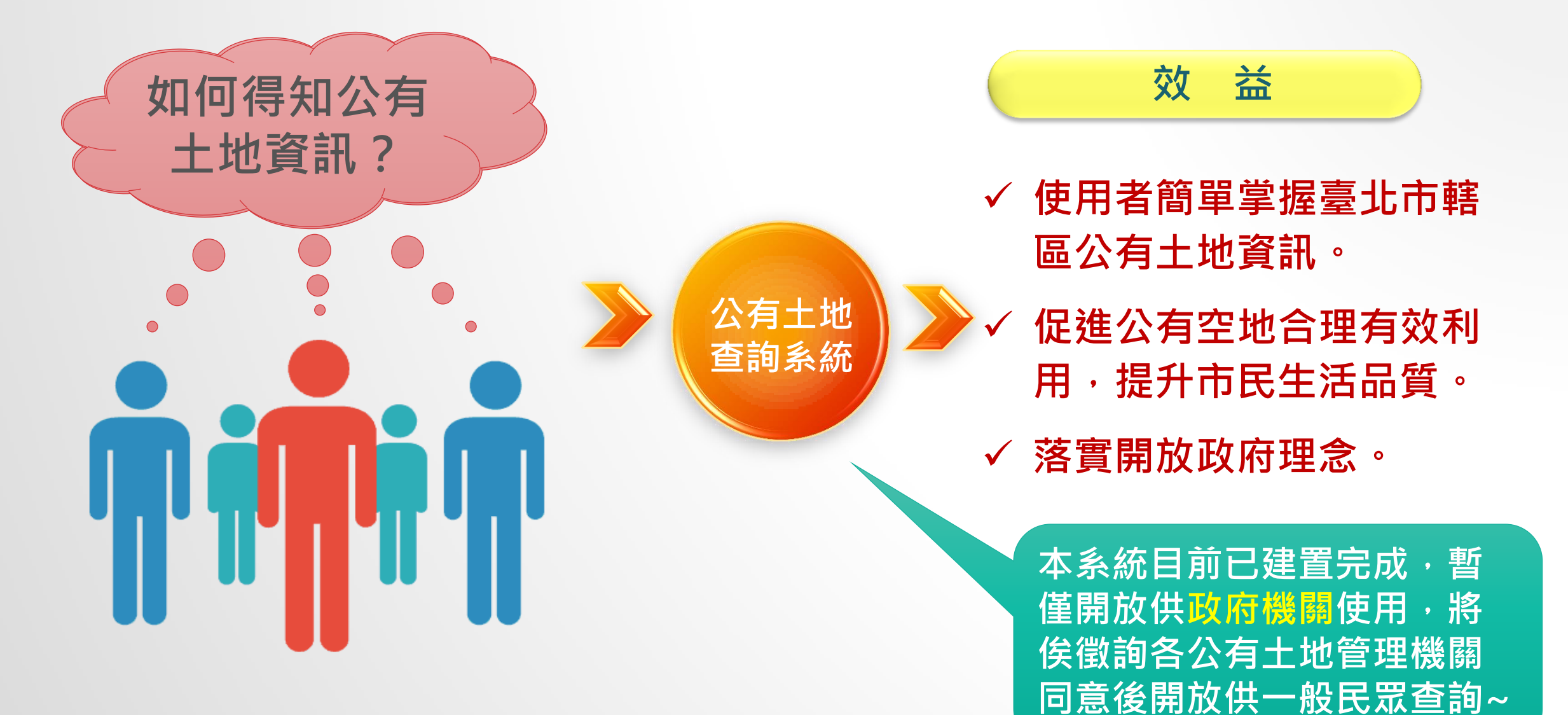

臺北地政雲(公有土地查詢

查詢介面與4大特色

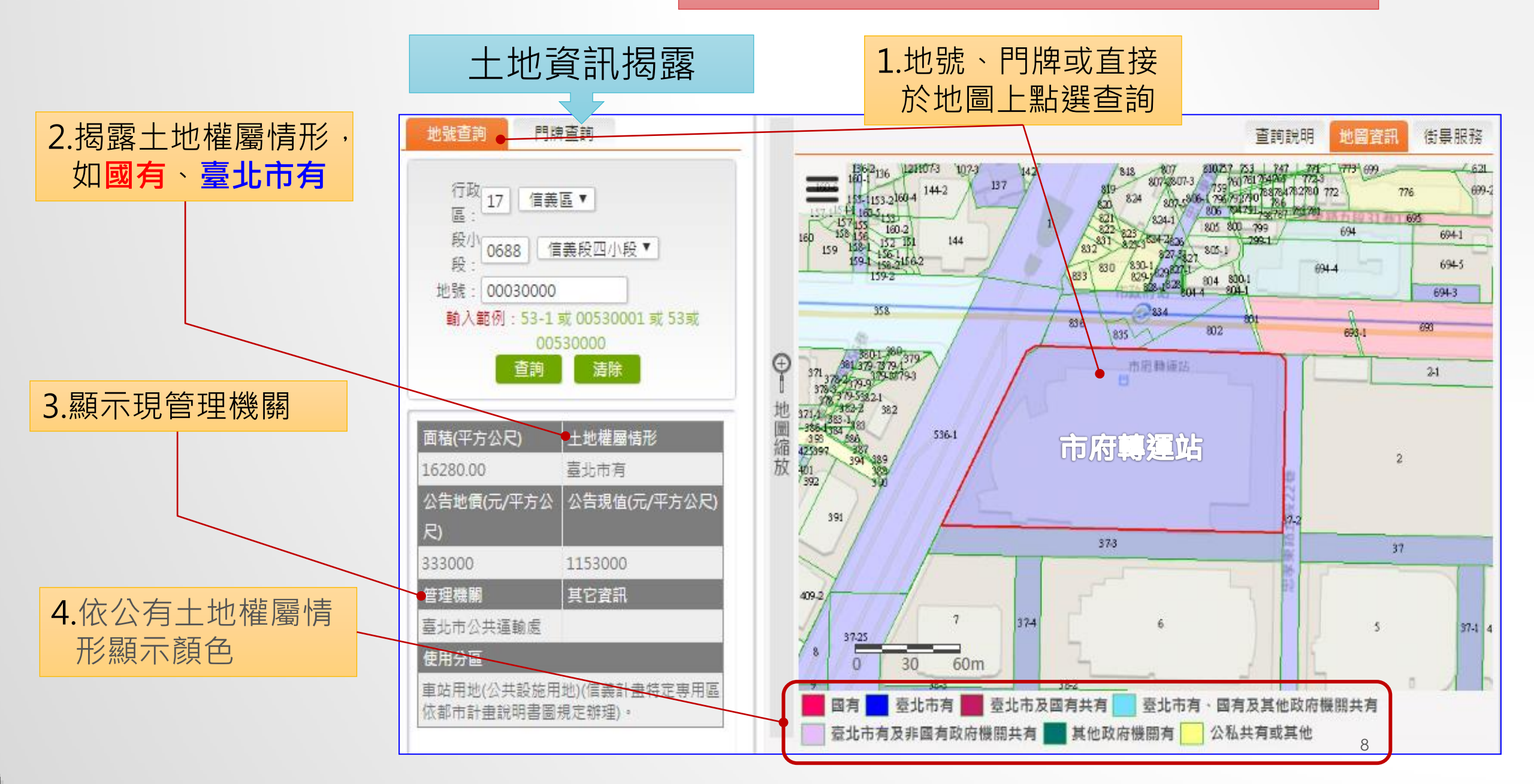

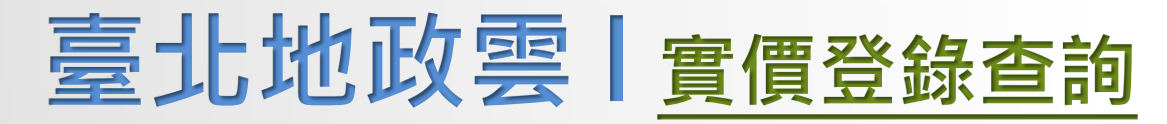

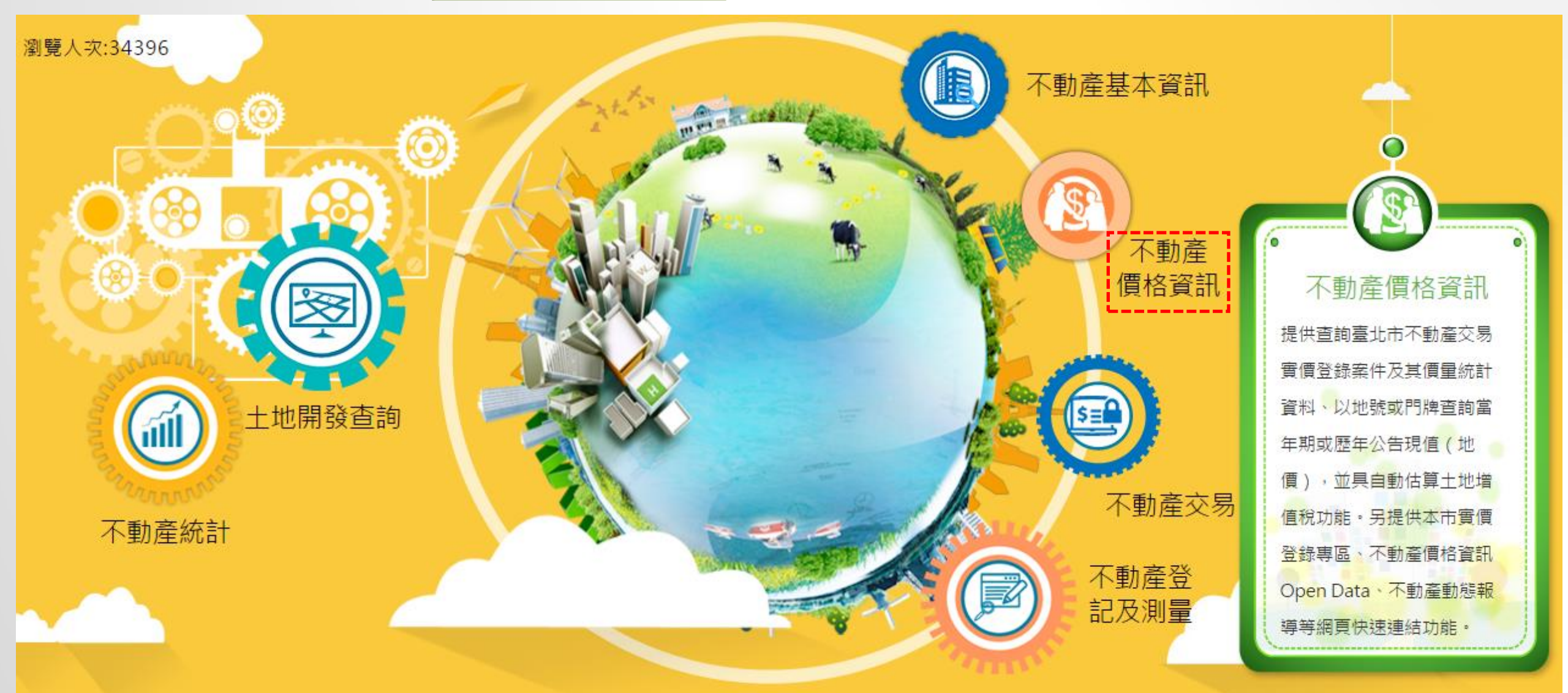

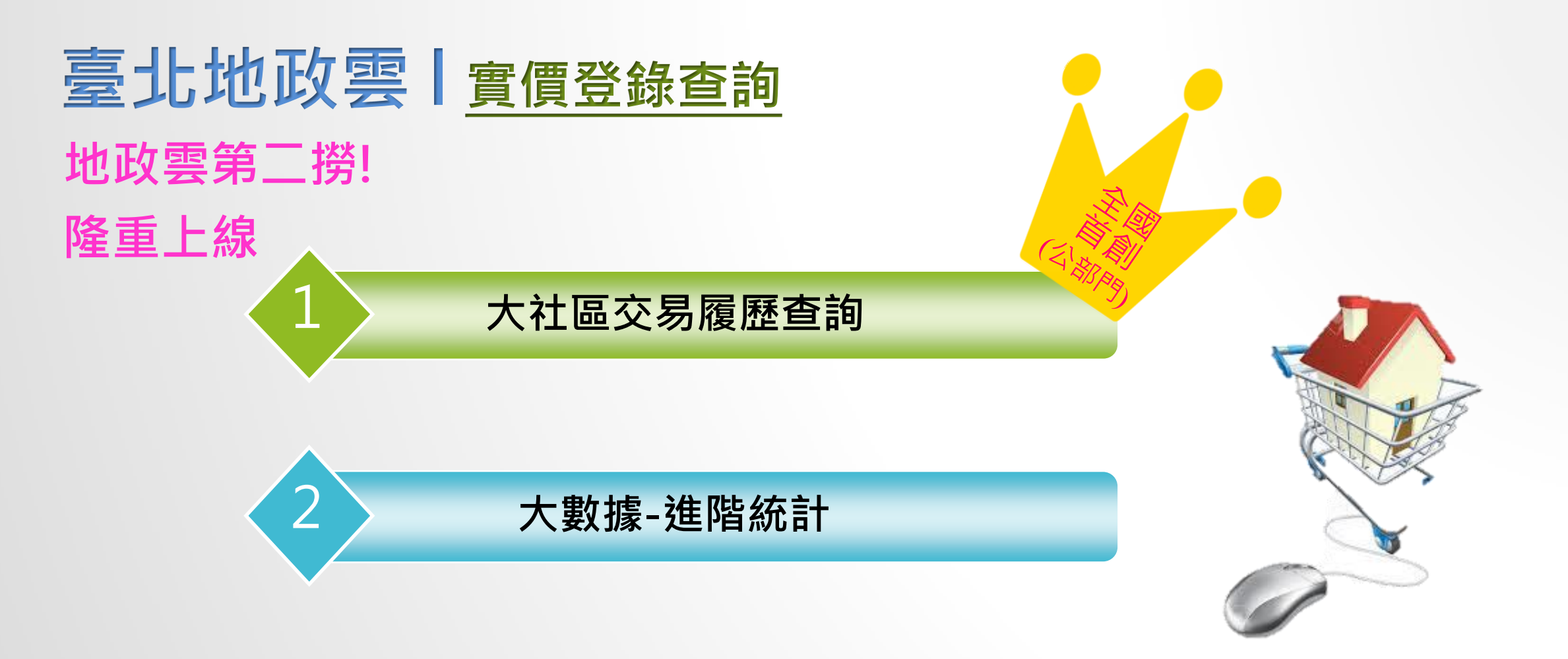

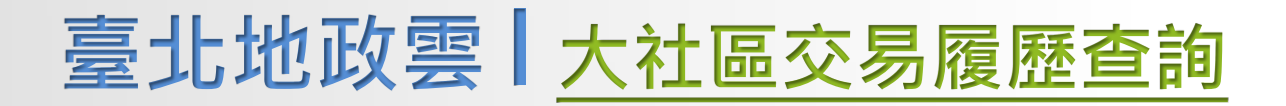

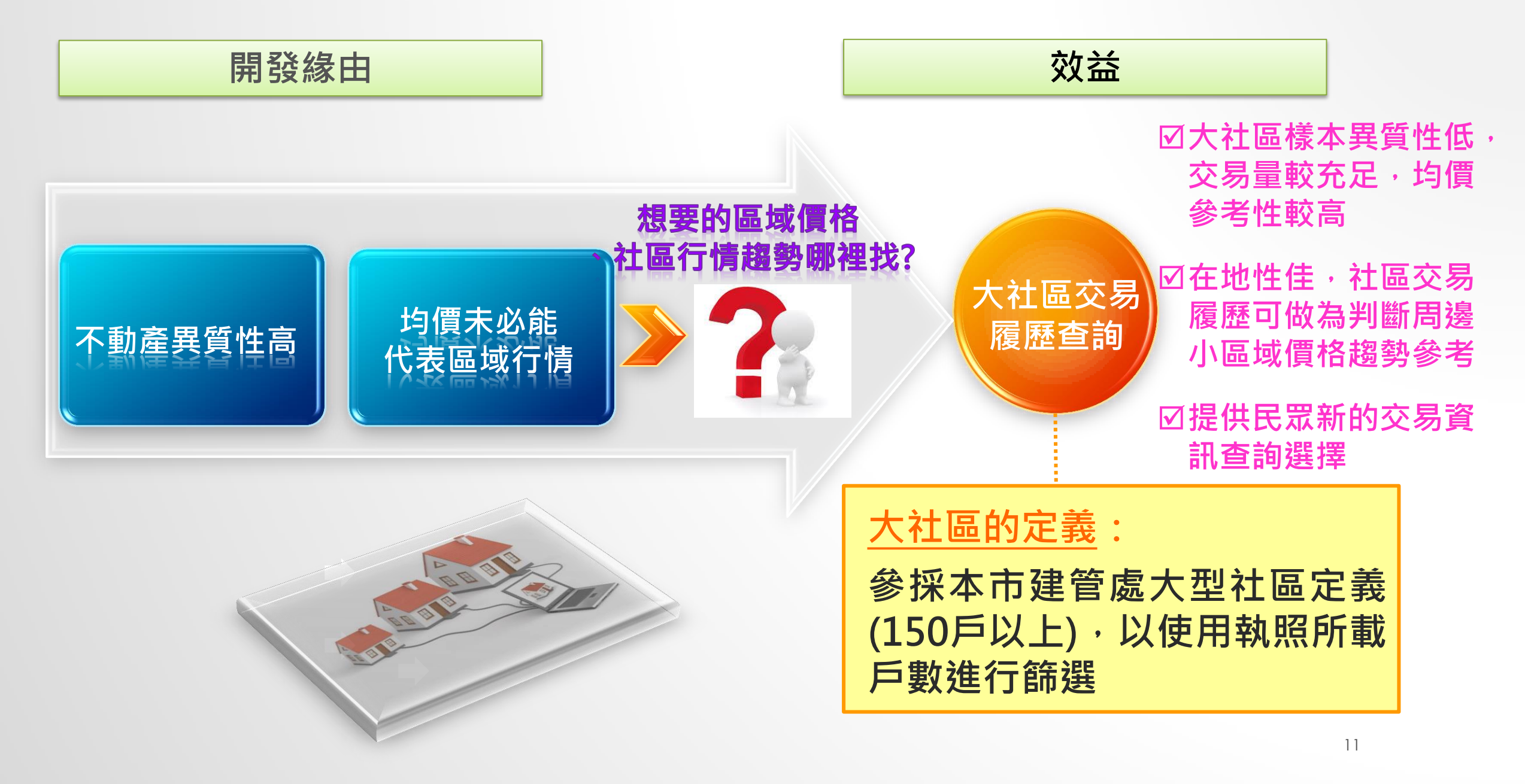

## 臺北地政雲 大社區交易履歷查詢

|      | 查詢介面               | 與特           | 色                    |            |           |                   |                             |                   |                                | レ肌                               | □社                 | 呵)<br>區會                    | 医日<br>筛猩                    | 入<br>】<br>【交 | 易資調                 | رس<br>FL    | ,逍            | と<br>E1  | С<br>Ţ |
|------|--------------------|--------------|----------------------|------------|-----------|-------------------|-----------------------------|-------------------|--------------------------------|----------------------------------|--------------------|-----------------------------|-----------------------------|--------------|---------------------|-------------|---------------|----------|--------|
| 圖文查詢 | 純文查詢               | 社區查讀         | 洵 比價》                | 青單         | Ð         | 1)                | 攫取れ                         | 社區查言              | 洵                              | 價                                | 量                  | <br>等約                      | 充言                          | <b>†</b> ,   | 協助會                 |             | 界掌            | ٤ł       | 屋      |
| 行政區  | 萬華區▼               | 2)選<br>政     | 取欲查                  | 詢行<br>名稱   |           |                   |                             |                   |                                | 圖                                | 5域/                | 房價                          | 賈趨                          | 勢            |                     |             |               |          |        |
|      | 國光社區               |              | T tr                 | 1          |           | <mark>4)</mark> 顈 | <b>夏</b> 示                  | 查詢結果              | 果清                             | 單                                |                    | 5)                          | )選取                         | 又社區          | 區統計                 |             |               |          |        |
| 社區名稱 | 刪除                 |              | 案例清單 社區統計 ●          |            |           |                   |                             |                   |                                |                                  |                    |                             |                             | 杏油纲          |                     |             |               |          |        |
|      | 國光社區<br>A社區<br>D社區 | 多可選三         |                      | 加入<br>清單   | 行政區       | <u>社區名稱</u>       | <u>土地位置或建物</u><br><u>門脾</u> | <u>交易年月</u>       | <u>交易總價</u><br>( <u>萬元)</u> 建1 | <u>交易單價</u><br>( <u>湛元/坪)</u> 建2 | <u>單價是否</u><br>含車位 | <u>建物移轉</u><br><u>面積(坪)</u> | <u>土地移轉</u><br><u>面積(坪)</u> | <u> 建物型熊</u> | <u>屋齢</u><br>逛      | <u>交易種類</u> | 備註<br>事項      | 詳細<br>資訊 |        |
|      |                    | 1            |                      | <b>•</b>   | <u>選取</u> | 萬華區               | 國光社<br>區                    | 中華路二段481-<br>510號 | 101/11                         | 785                              | 41.14              | 否                           | 19.08                       | 5.3          | 住宅大樓(11層含以<br>上有電梯) |             | 房地(土地+<br>建物) | 魚        | More   |
| 交易年月 | 請選擇   至 請選擇        | ▼ 年<br>▼ 年 [ | 請選擇<br>請選擇           | ▼ 月<br>▼ 月 | <u> </u>  | 萬華區               | 國光社<br>區                    | 中華路二段481-<br>510號 | 103/09                         | 850                              | 44.55              | 否                           | 19.08                       | 5.3          | 住宅大樓(11層含以<br>上有電梯) |             | 房地(土地+<br>建物) | 魚        | More   |
|      | 3)可任意<br>易年月       | 意選耳<br>月區間   | <mark>又交</mark><br>引 |            | <u>選取</u> | 萬華區               | 國光社<br>區                    | 中華路二段481-<br>510號 | 103/12                         | 310                              | 16.25              | 否                           | 19.08                       | 5.3          | 住宅大樓(11層含以<br>上有電梯) |             | 房地(土地+<br>建物) | 有        | More   |

▲ 坐 回 吐 避 丽 て 回 仁 ひ 回 〜 つ

| 臺-               | <b>-</b>     | 地正                                     | 女国            |                     | 大                 | · ネ+  | 品             | 厺             | 易履                 | 杘    | ₹杳            | 詣   |                         | 社                | 區               | 交易              | 履   | 歷     |                      |              |     |          |        |       |       |       |
|------------------|--------------|----------------------------------------|---------------|---------------------|-------------------|-------|---------------|---------------|--------------------|------|---------------|-----|-------------------------|------------------|-----------------|-----------------|-----|-------|----------------------|--------------|-----|----------|--------|-------|-------|-------|
|                  |              |                                        | ~ ~           |                     |                   |       |               | ~             |                    |      |               |     |                         | 最                | 愛る              | 社區              | 比퇚  | 交     |                      |              |     |          |        |       |       |       |
|                  |              |                                        |               | -                   | 出                 |       |               |               |                    |      |               |     | $\checkmark$            | 社                | 區,              | 規模              | (戶  | 數)    |                      |              |     |          |        |       |       |       |
| <                |              | 1-                                     |               | 17                  | 5                 |       | 2             |               |                    |      |               |     | $\checkmark$            | 平                | 均               | 單價              | ~ # | 悤價    |                      | > 3          | 5種: | 分析       | 需      | 求一    | ·次〉   | 滿足    |
|                  |              | E                                      |               |                     |                   |       |               |               |                    |      |               |     | $\overline{\mathbf{v}}$ | 「流               | る               | 家               |     |       |                      |              |     |          |        |       |       |       |
|                  |              | 1                                      |               |                     |                   |       |               |               |                    |      |               |     |                         | , //IL           |                 | ┳┳<br>▶<□ → + 1 | m   |       |                      |              |     |          |        |       |       |       |
|                  |              | 社區                                     | 交易            | 易履                  | 歷                 |       |               |               |                    |      |               |     | V                       | 1頁               | 重               | <b>圈</b> 野      | 阃   |       | 視覺                   | と 價          | 量超  | 國勢       |        |       |       |       |
| 加入               |              | 土地位置或建物                                |               | 交易總價                | 交易單價              | 單價是否  | 建物移轉          | 土地移轄          |                    | 屋齡   |               | 備註  | 詳細                      |                  |                 |                 |     |       | 社區交易價格<br>(查詢區間:101年 | 走勢圖<br>至105年 |     | 國興社區     | 國光社    | 區 🛶 空 | 南三村國宅 |       |
| 清單               | <u>t區名稱</u>  | <u>門牌</u>                              | ' <u>交易年月</u> | (湛元)註1              | ( <u>萬元/坪)</u> 建2 | 含重位   | <u> 面積(坪)</u> | <u> 面積(坪)</u> | <u> 建物型熊</u>       | 註3   | <u>交易種類</u>   | 事項  | 資訊                      | ,<br>交<br>易      |                 |                 |     |       |                      |              | 50. | 05       | 5      | 50.62 |       |       |
| 選取 萬華區           | 國光社<br>區     | 中華路二段481-<br>510號                      | 101/11        | 785                 | 41.14             | 否     | 19.08         | 5.3           | 住宅大樓(11層含<br>上有電梯) | L),  | 房地(土地+<br>建物) | 無   | More                    | 童<br>價<br>【<br>萬 | 10              |                 |     | 41.95 | 46.78                |              | 43. | 31       | 4      | 17.12 | 44.2  | 48,25 |
| 選取 萬華區           | 國光社<br>區     | 中華路二段481-<br>510號                      | 103/09        | 850                 | 44.55             | 否     | 19.08         | 5.3           | 住宅大樓(11層含<br>上有電梯) | DJ . | 房地(土地+<br>建物) | 無   | More                    | 元/坪し             |                 |                 | :   | 36.72 | 38.93                |              | 40. | 40       |        |       |       | 39.67 |
| <u> </u>         | 國光社<br>區     | 中華路二段481-<br>510號                      | 103/12        | 310                 | 16.25             | 否     | 19.08         | 5.3           | 住宅大樓(11層含<br>上有電梯) | LI.  | 房地(土地+<br>建物) | 有   | More                    | 2                | 20              |                 |     |       |                      |              |     |          |        |       |       |       |
|                  | -            | ╆ネႵ╏                                   | 高H            | . —                 | HH.               |       |               |               |                    |      |               |     |                         |                  |                 |                 |     | 4.04  |                      |              | 49  |          |        | 494   |       | 405   |
|                  |              |                                        |               |                     |                   |       |               |               |                    |      |               |     |                         |                  | 年]              | 支               |     | 101   | 102 社區交易量調           | 「勢圖」         |     | 週週社區 🚽   | ━ 國光社區 | 104   | 村國宅   | 102   |
| 社區比較             | <u>د</u>     |                                        | /             |                     | 國                 | 興社    | 品             | 國光            | 社區                 | 空南   | 三村國           | 宅   |                         | ⊨i               | <sup>35</sup> – |                 |     |       | (查詢區間:101年           | 至105年)       |     |          |        |       |       |       |
|                  | 社區           | 總戶數                                    | (戶)           |                     |                   |       | 780           |               | 1440               |      |               |     | 277                     | 數                | 30 —            |                 |     |       |                      |              |     | 24       |        |       |       |       |
| र म              | X<br>H + + H | :易重(月                                  | ≠)<br>₩≓₩     | দেহ ১               |                   |       | 44            | •             | 108                |      |               |     | 9                       |                  | 25 —            |                 |     |       |                      |              |     |          |        |       |       |       |
| <u>भ</u> गः<br>ज | 到父历<br>14日末3 | 为甲1頁(1<br>:目4個/画                       | 禺兀/↓<br>(黄二   | <del>ም</del> )<br>እ |                   | 1(    | 43.23         |               | 47.70              |      |               | 103 | 9.51                    |                  | 20 —            |                 |     |       |                      | _            |     |          |        | 18    |       |       |
|                  |              |                                        |               |                     |                   | 23 12 |               | 16.74         | 4 1921.78          |      |               |     |                         | 15 —             |                 |                 | 16  | 12    |                      |              |     |          |        |       | 15    |       |
|                  | インシン<br>(会   | へ∽──────────────────────────────────── | (\/T)<br>%)   | F                   |                   |       | 5.64%         |               | 7.50%              |      |               | 3   | 25%                     |                  | 10 -            |                 |     |       |                      |              |     | <b>Å</b> |        | 8     |       |       |
|                  | //1          |                                        | • /           |                     |                   |       | 0.0470        |               | 7.0070             |      |               | 5   | .2070                   |                  | 5-              |                 |     | 1     | 2                    |              |     | 2        |        | 12    |       |       |
|                  |              |                                        |               |                     |                   |       |               |               |                    |      |               |     |                         |                  |                 |                 |     | 101   | 102                  | 2            | 1   | .03      |        | 104   |       | 105   |

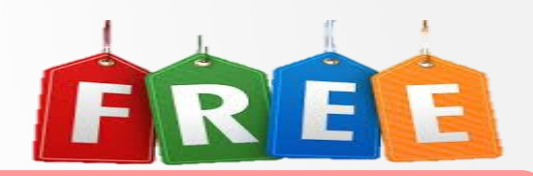

、想

想查詢北市實價資訊、想比較

整合、想要客製統計分析~一站搞定

# 北市VS民間實價資訊查詢功能比較

顯示社 社區交 價量趨 案例更新 儲存比 社區 是否 網站\功能 區均價 免費 易案例 勢圖 速度 價清單 比較 北市 歷年  $\bigcirc$ 每週  $\bigcirc$  $\bigcirc$  $\bigcirc$ ()實價登錄 完整交易資訊 客製化 歷年 樂居網 Х Х  $\square$ Х 雙週  $\bigcirc$ 部分交易資訊 2年內  $\bigcirc$ 信義房屋 雙週 Х Х  $\bigcirc$ 部分交易資訊 1年內 2年內  $\bigcirc$ 永慶房屋 雙週 Х Х  $\bigcirc$  $\bigcirc$ 部分交易資訊 1年內 104 歷年 雙週 Х Х Х Х 實價網 部分交易資訊

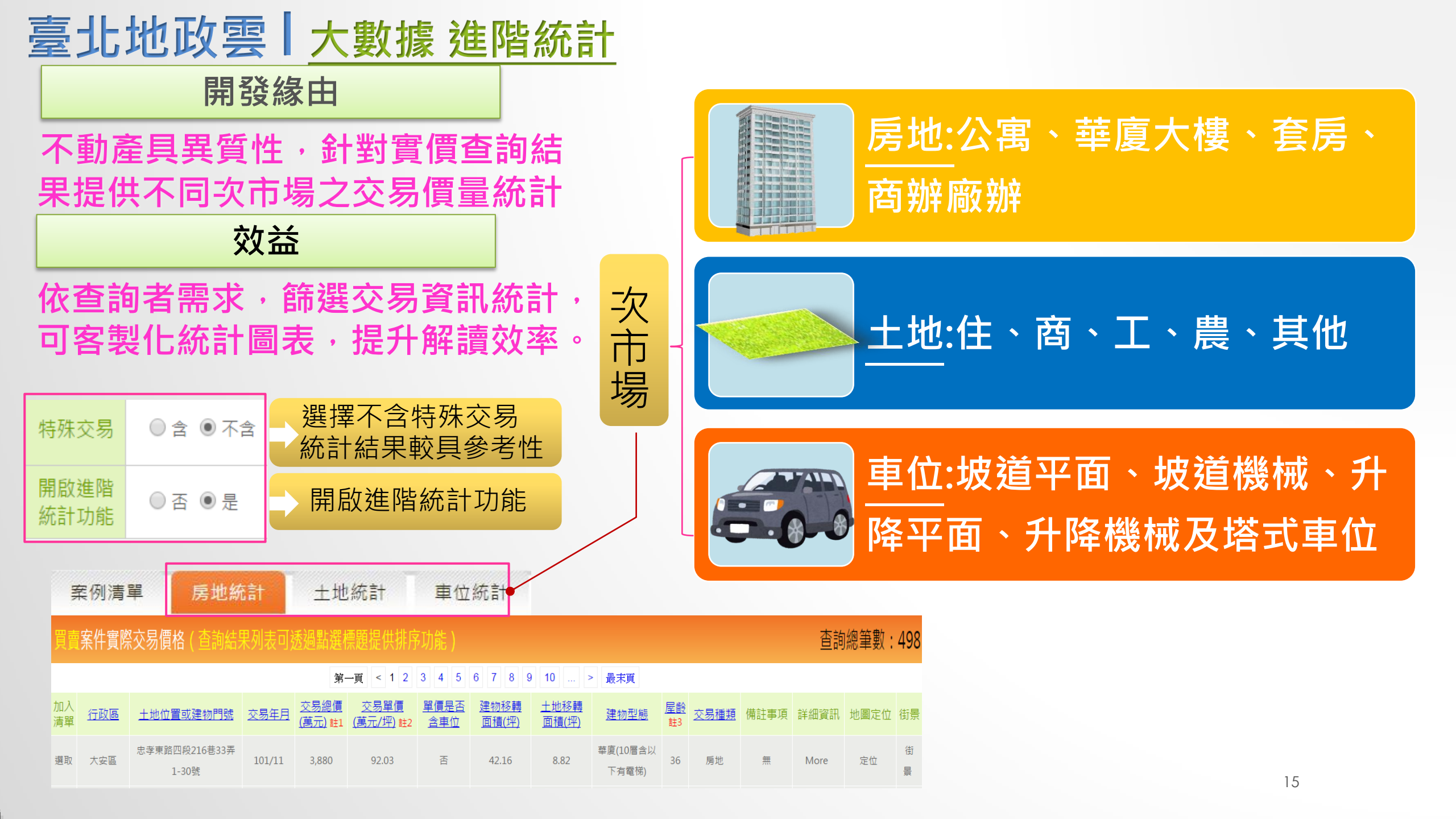

## 臺北地政雲 **大數據 進階統計** ●可篩除特殊交易案例

●依年度展現不同屋齡、建物型態之交易量及均價
●提高計算樣本同質性,減少均價統計偏誤

#### 大數據統計分析特色

●交易量及均價以圖表同時呈現,提升資訊完整度 與參考性

#### 房地統計交易量與平均單價統計

| <b>层影的建物和能</b> | 0   | ~5年      | 6~  | -15年   | 16  | ~30年  | 通   | 30年    | 全部  |        |  |  |
|----------------|-----|----------|-----|--------|-----|-------|-----|--------|-----|--------|--|--|
| <b>座歐興建物空怨</b> | 交易量 | 交易單價     | 交易量 | 交易單價   | 交易量 | 交易單價  | 交易量 | 交易單價   | 交易量 | 交易單價   |  |  |
| 華廈大樓           | 3   | 111.56   | 1   | 100.35 | 42  | 93.62 | 233 | 99.86  | 279 | 99.05  |  |  |
| 商辦廠辦           | C   | 0        | 0   | 0      | 20  | 95.33 | 39  | 123.96 | 59  | 114.26 |  |  |
| 套房             | 1   | . 126.90 | 4   | 109.62 | 20  | 89.89 | 37  | 98.27  | 62  | 96.76  |  |  |
| 公寓             | C   | 0        | 0   | 0      | 3   | 96.26 | 20  | 92.30  | 23  | 92.82  |  |  |
| 全部             | 4   | 115.40   | 5   | 107.77 | 85  | 93.24 | 329 | 102.08 | 423 | 100.50 |  |  |

120

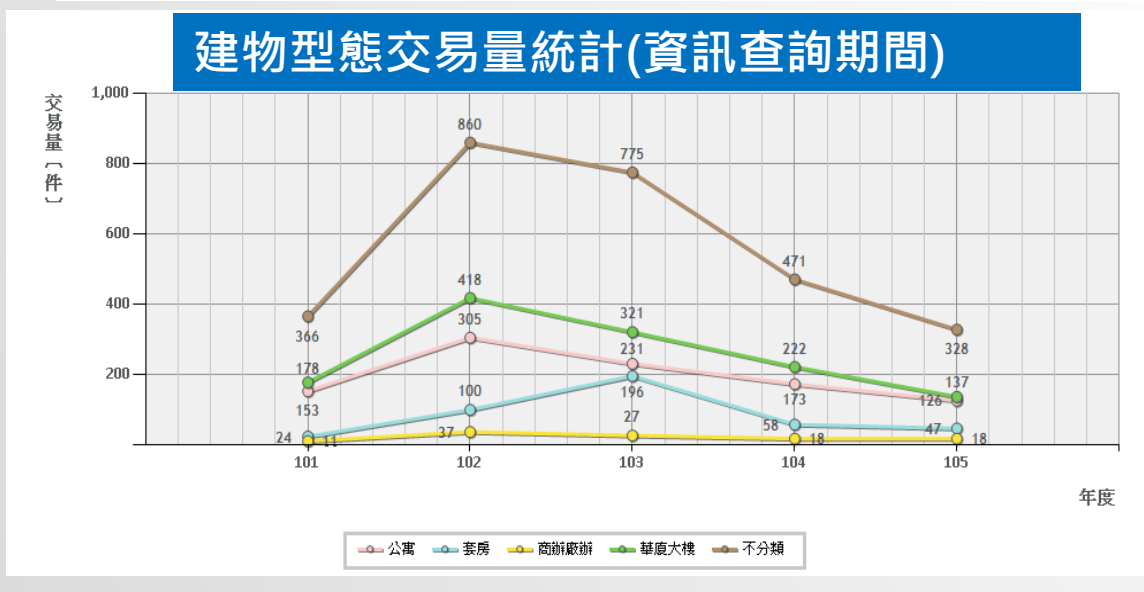

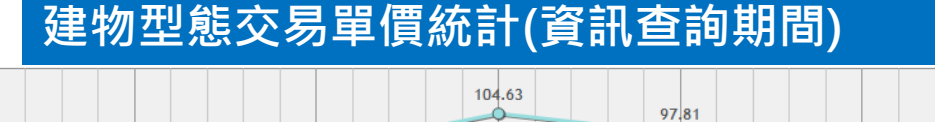

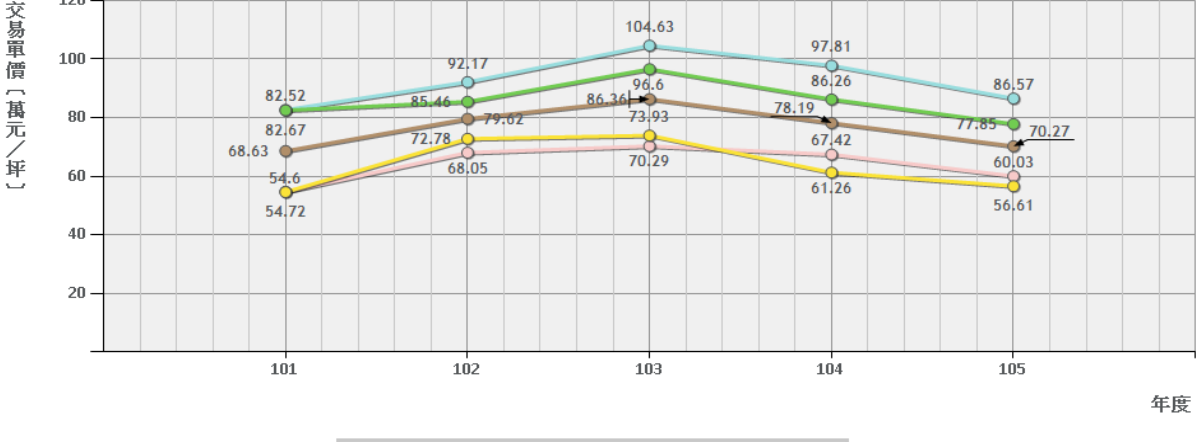

---- 公寓 ----- 套房 ----- 商辦廠辦 ----- 華度大樓 ----- 不分類

16

#### 臺北地政雲 實價登錄查詢 II. 社區比較 分類統計 -雲二功三效益 完整社區 TR 輕鬆尋屋 價量趨勢 交易案例 定位 請選擇▼ 瀏覽人次:34396 請選擇▼月 請選擇 v 年 交易年月 請選擇▼月 至 請選擇 年 v 交易種類 請選擇 ۳ 案件類型 買賣+預售屋 v 圖文查詢 純文查詢 社區查詢 比價清單 總價 萬元 萬至 行政區 萬華區▼ 單價 萬元/坪至 萬元/坪 「動產價格資訊 國光社區 v 請選擇 ▼ 至 以上 ▼ 年 制除 加入 屋齢 查詢臺北市不動產交易 以交易日期當時計算 社區名稱 國光社區 登録案件及其價量統計 ▼ 坪至 以上 ▼ 坪 建物面積 0 以地號或門牌查詢當 土地開發查詢 ▼ 坪至 以上 ▼ 坪 土地面積 0 πI 或歷年公告現值(地 建物型熊 不拘 ۳ 請選擇 請選擇 年 v. 月 並具自動估算土地增 交易年月 交易樓層 不拘 ▼ 奎 請選擇 請選擇 月 隹 功能・另提供本市實價 不動產統計 含 〇 不含 特殊交易 專區、不動產價格資訊 查詢 清除查詢條件 n Data、不動產動態報 開啟進階 ● 좀 ○ 분 統計功能 個頁快速連結功能。 清除 簡易條件 查詢

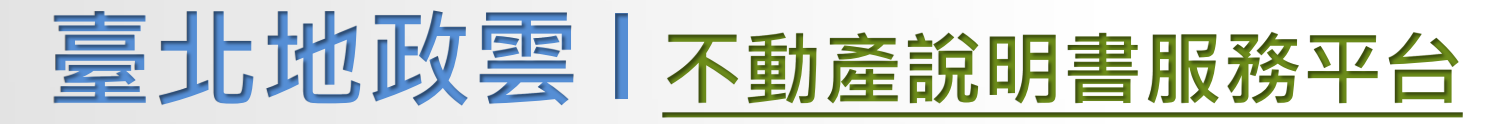

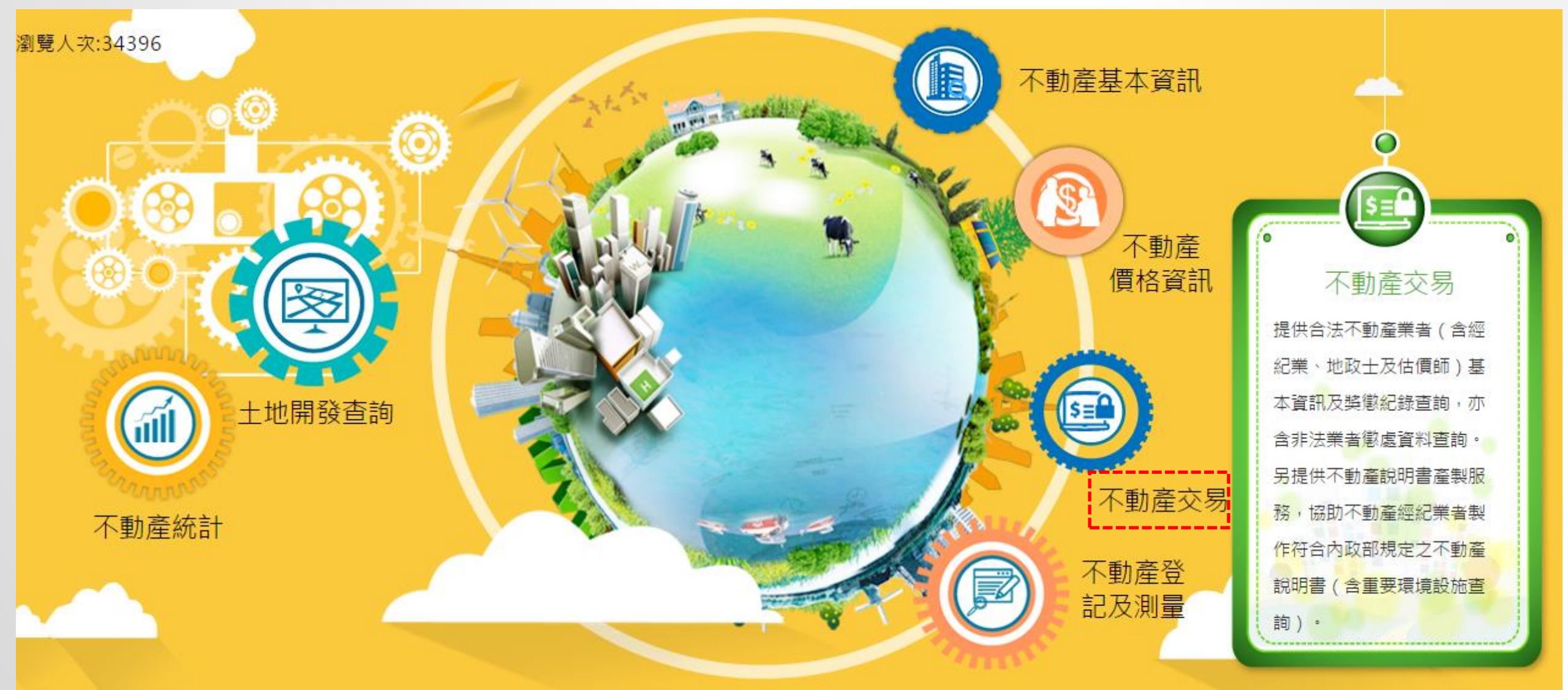

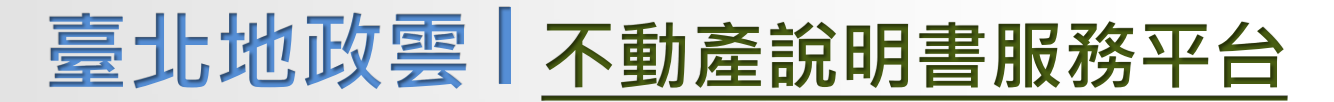

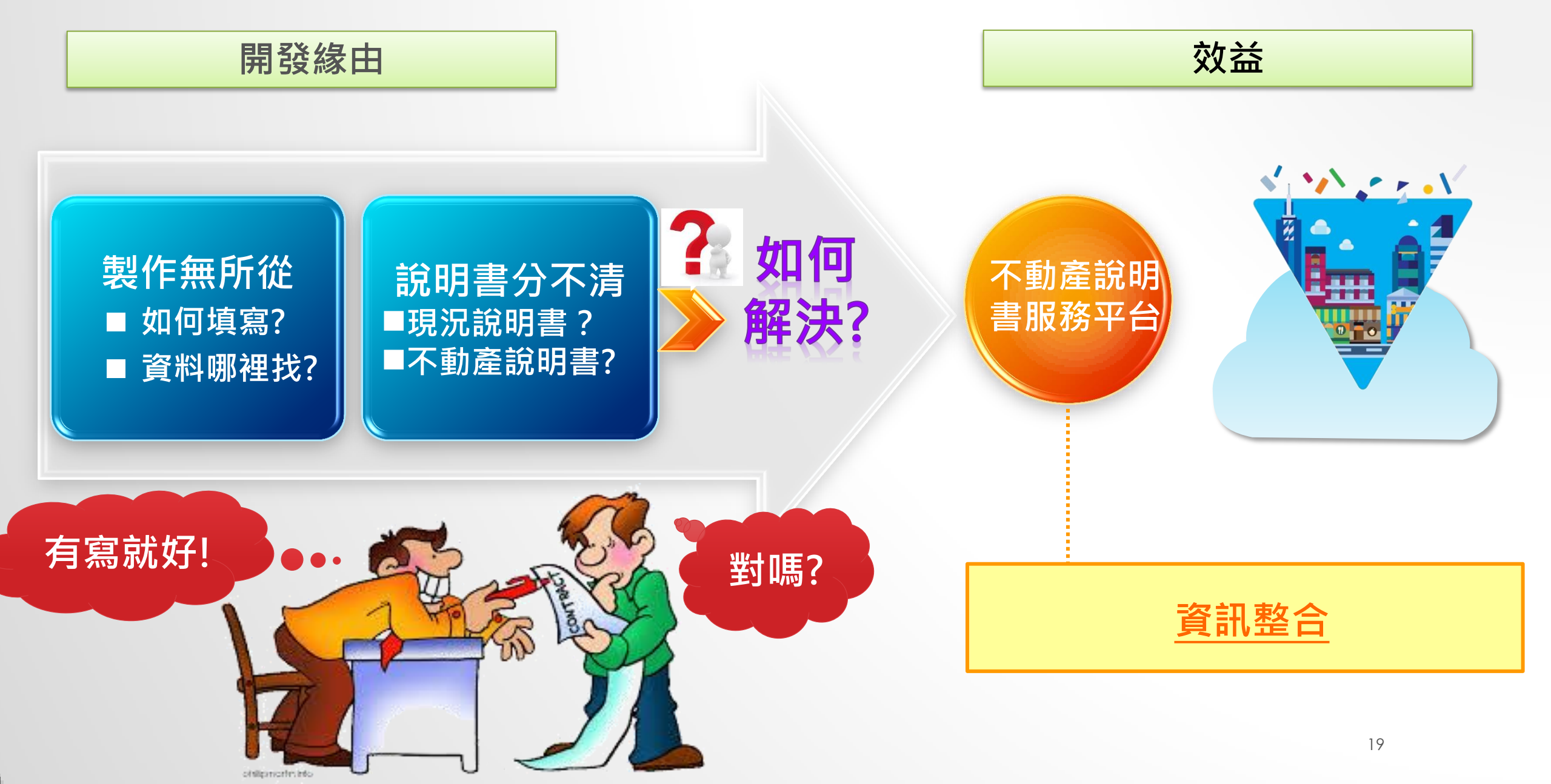

## 臺北地政雲 | <u>不動產說明書服務平台</u>

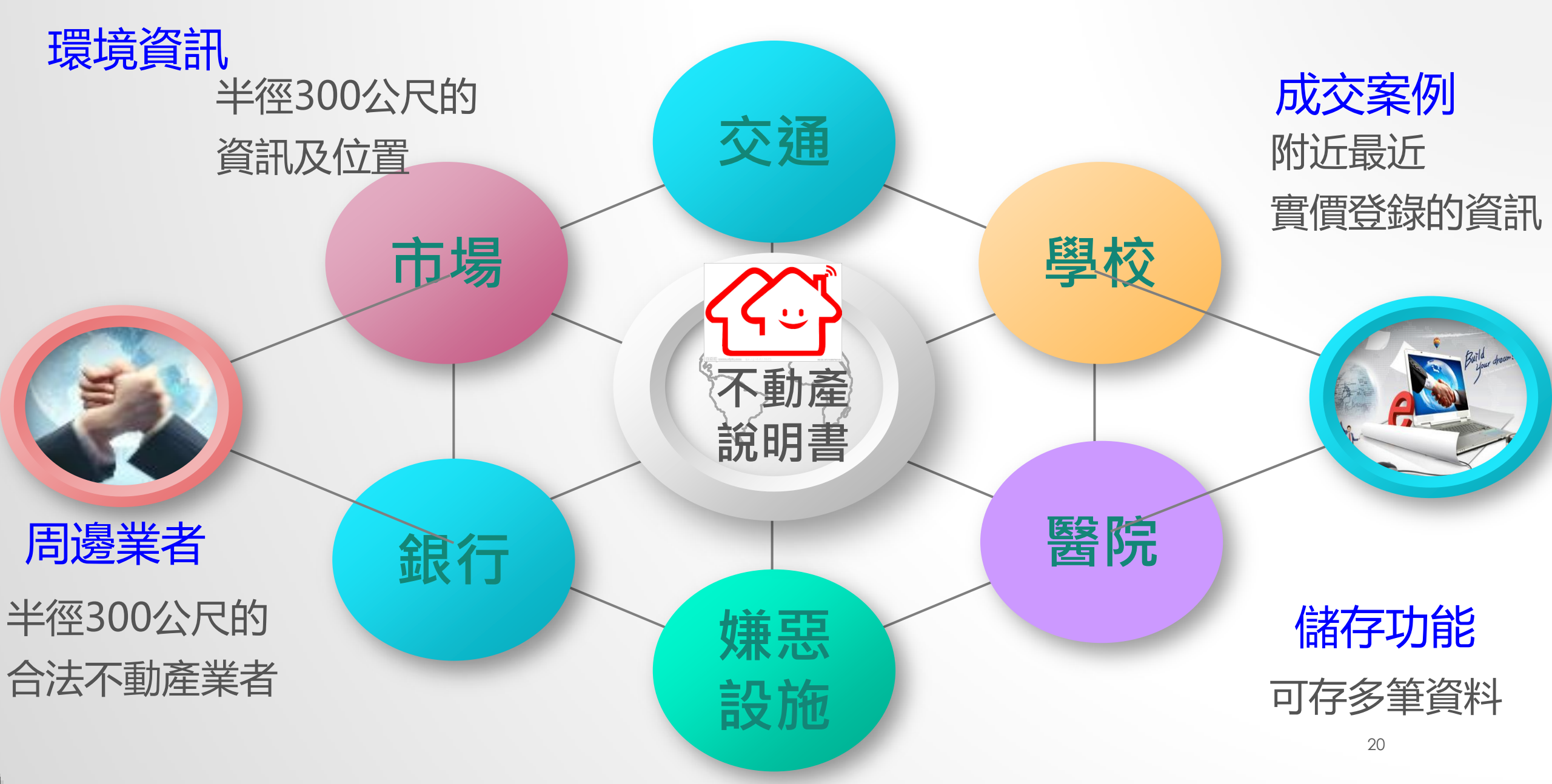

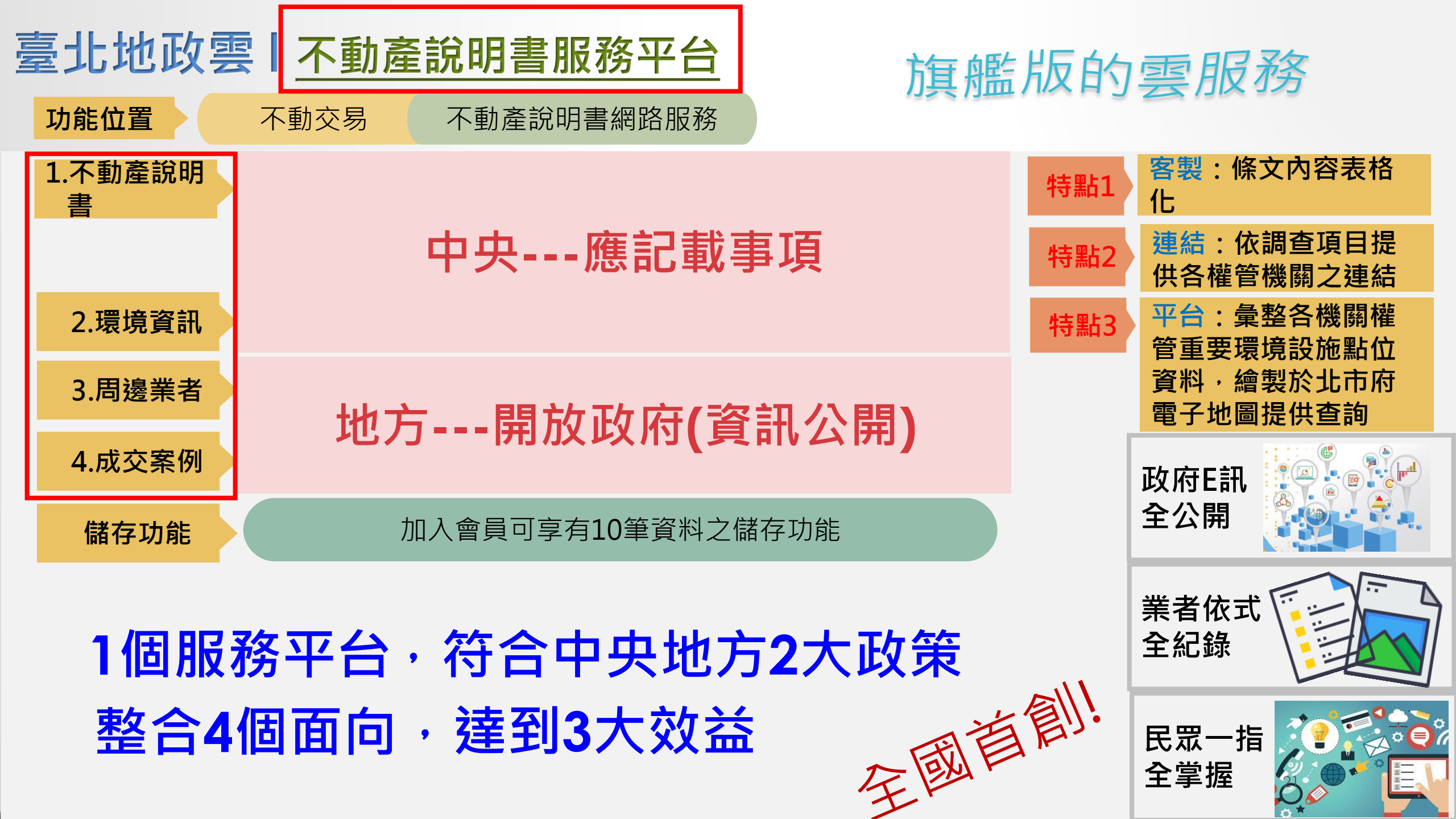